## Активация функции Wake on Lan в серии панельных компьютеров Panel-PC и Panel-PC-I с OC Windows 10

В данной инструкции описывается процесс активации функции Wake on Lan. Данная функция работает после настройки по нижеописанным пунктам и <u>до отключения питающего</u> <u>напряжения панельного компьютера</u>. После отключения питающего напряжения панельный компьютер необходимо <u>включить с физической кнопки включения</u> или активировать функцию автостарта в "BIOS" и штатно завершить работу Windows 10.

Для включения функции Wake on Lan в Windows 10 необходимо:

- 1. Открыть Управление электропитанием кликнув правой клавишей мышки по панели пуск.
  - В настройках электропитания открыть "дополнительные параметры электропитания" как показано на рисунке ниже.

| 1 2                                                                                                    |                                                                                            |                                                                                                    |  |  |  |  |  |
|----------------------------------------------------------------------------------------------------|--------------------------------------------------------------------------------------------|----------------------------------------------------------------------------------------------------|--|--|--|--|--|
| Параметры                                                                                                    |                                                                                            | - 🗆 X                                                                                                    |  |  |  |  |  |
| û Главная                                                                                                    | Питание и спящий режим                                                                     |                                                                                                    |  |  |  |  |  |
| Найти параметр 🔎                                                                                                    | Экран                                                                                      | Экономия энергии и заряда батареи                                                                                                    |  |  |  |  |  |
| Система                                                                                                    | При питании от сети отключать через 20 минут                                               | Увеличьте время работы от батареи,<br>выбрав более короткое время<br>отключения экрана и спящего<br>режима.                                                 |  |  |  |  |  |
| 🖵 Дисплей                                                                                                    |                                                                                            |                                                                                                    |  |  |  |  |  |
| ФФ) Звук                                                                                                    | Спящий режим                                                                               | Сопутствующие параметры                                                                                                    |  |  |  |  |  |
| Уведомления и действия                                                                                                    | При питании от сети переходить в спящий режим через                                        | питания                                                                                                    |  |  |  |  |  |
| Э Фокусировка внимания                                                                                                    | Никогда 🗸                                                                                  | Справка в Интернете                                                                                                    |  |  |  |  |  |
| Питание и спящий режим                                                                                                    |                                                                                            | Изменение режима питания                                                                                                    |  |  |  |  |  |
| <ul> <li>Дисплей</li> <li>Звук</li> <li>Узедомления и действия</li> <li>Фокусировка внимания</li> <li>Питанее и слящий реккм</li> </ul> | 20 минут<br>Спящий режим<br>При питании от сети переходить в спящий режим через<br>Никогда | отключения экрана и слящего<br>рекима.<br>Сопутствующие параметры<br>Дополнительные параметры<br>питания<br>Справка в Интернете<br>Изменение рекома питания |  |  |  |  |  |

• В дополнительных параметрах электропитания открыть настройки "Действия кнопок питания" как показано на рисунке ниже.

| 邊 Электропитани                              | ıe               |                                                                                                    |                             |                        | -                       |                       | ×          |
|----------------------------------------------|------------------|----------------------------------------------------------------------------------------------------|-----------------------------|------------------------|-------------------------|-----------------------|------------|
| $\leftrightarrow \rightarrow \cdot \uparrow$ | 🍃 « Все элеме    | нты панели управления 🔸 Электропитание                                                                               | ~                           | Ō                      |                         |                       | P          |
| Панель управл<br>домашняя стра               | іения —<br>аница | Выбор или настройка схемы управления пи                                                                              | танием                      |                        |                         |                       | ?          |
| Действия кноп                                | ок питания       | Схема управления питанием — это набор параметров об<br>дисплея, спящий режим и т. д.), которые контролируют и        | борудования<br>использовани | и системы<br>ие компью | (таких как<br>тером эле | . яркость<br>ктроэнеј | ,<br>ргии. |
| Создание схем                                | <u>:M</u>        |                                                                                                    |                             |                        |                         |                       |            |
| питанием                                     |                  | Основные схемы                                                                                                    |                             |                        |                         |                       |            |
| Настройка отк.<br>дисплея                    | лючения          |                                                                                                    |                             | тройка схо             | емы электр              | опитани               | ия         |
| Настройка пер<br>спящий режим                | ехода в<br>1     | Автоматическое соблюдение баланса между производительностью и энергопотребле<br>на пригодном для этого оборудовании. |                             |                        |                         |                       |            |
|                                              |                  | Экономия энергии                                                                                                    | Had                         | тройка сх              | емы электр              | ропитани              | ия         |
| См. также                                    |                  | Минимальное энергопотребление за счет уменьш<br>когда это возможно.                                                  | ения произво                | одительно              | ти компьк               | отера,                |            |
| Учетные запис<br>пользователей               | и                | Показать дополнительные схемы                                                                                        |                             |                        |                         |                       | - 🛇        |

• Разрешить "Изменение параметров, которые сейчас недоступны" как показано на рисунке ниже.

| 😼 Системные параметры — 🗆                                                                                                    | ×        |
|----------------------------------------------------------------------------------------------------|----------|
| ← → → ↑ 🍣 « Электропита → Системные параметры 🗸 💍                                                                                                    | Ą        |
| Настройка кнопок питания и включение защиты с помощью пароля<br>Выберите параметры завершения работы для этого компьютера. Изменения параметров, внесенные н<br>этой странице, применяются ко всем схемам управления питанием.<br>У Изменение параметров, которые сейчас недоступны<br>Параметры кнопки питания и кнопки спящего режима | <b>^</b> |
| О При нажатии кнопки сна: Сон                                                                                                    |          |
| Включить быстрый запуск (рекомендуется)<br>Помогает ускорить запуск компьютера после завершения работы. Не влияет на режим<br>перезагрузки. <u>Дополнительные сведения</u>                                                                                                    |          |
| Оглящий режим Отображать в меню завершения работы.                                                                                                    |          |
| Режим гибернации                                                                                                    |          |
| Отображать в меню завершения работы.                                                                                                    |          |
| ⊙ Блокировка<br>Отображать в меню аватара.                                                                                                    | ~        |

Сохранить изменения Отмена

• Убрать чек-бокс с параметра "Включить быстрый запуск (рекомендуется)" и сохранить изменения как показано на рисунке ниже.

| 🗃 Системные параметры                                                                                                    |                                                                       |                  | -                  | -      |       | × |
|----------------------------------------------------------------------------------------------------|-----------------------------------------------------------------------|------------------|--------------------|--------|-------|---|
| ← → × ↑ 🦃 « Электропита > Системные п                                                                                                    | араметры 🗸                                                            | ō                |                    |        |       | Q |
| Настройка кнопок питания и включени<br>Выберите параметры завершения работы для этог<br>этой странице, применяются ко всем схемам упра<br>Параметры кнопки питания и кнопки спящего реж | IE ЗАЩИТЫ С ПОМОL<br>о компьютера. Измене<br>вления питанием.<br>кима | ЦЬЮ П<br>ния пар | ароля<br>раметров, | внесен | ные н | a |
| 🕘 Действие при нажатии кнопки питания:                                                                                                    | Завершение работы                                                     | $\sim$           |                    |        |       |   |
| 🔘 При нажатии кнопки сна:                                                                                                    | Сон                                                                   | $\sim$           |                    |        |       |   |
| Параметры завершения работы<br>Включить быстрый запуск (рекомендуется<br>Помогает ускорить запуск компьютера посли<br>перезагрузки. Дополнительные сведения                             | а)<br>е завершения работы. Н                                          | Не влия          | ет на реж          | им     | ]     |   |
| ✓ Спящий режим                                                                                                    |                                                                       |                  |                    |        |       |   |
| Отооражать в меню завершения работы.<br>Режим гибернации<br>Отображать в меню завершения работы.<br>Олокировка<br>Олокировка                                                            |                                                                       |                  |                    |        |       |   |
| отоорожать в меню аватара.                                                                                                    |                                                                       |                  |                    |        |       |   |
|                                                                                                    | Сохранит                                                              | ь измен          | нениа              | 0.74   | 1043  |   |

- 2. Открыть Диспетчер устройств кликнув правой клавишей мышки по панели пуск.
  - В Диспетчер устройств раскрыть древо "Сетевые устройства" как показано на рисунке ниже.

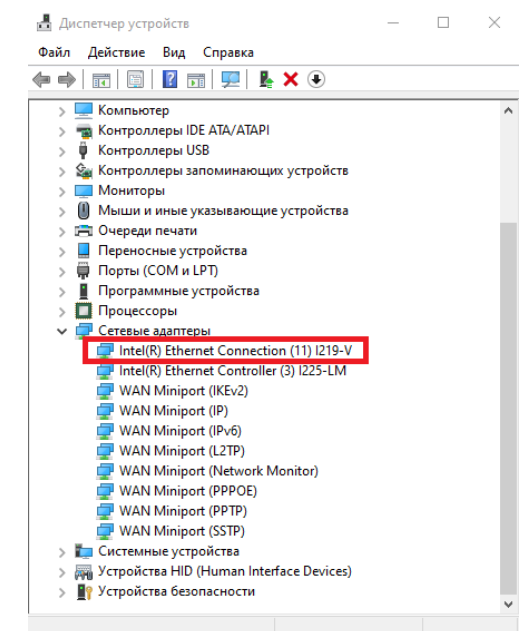

- Открыть свойства устройства "Intel(R) Ethernet Connection I219-V" двойным кликом мышки и перейти во вкладку "Управление электропитанием".
- Установить чек-боксы как показано на рисунке ниже и нажать кнопку ОК.

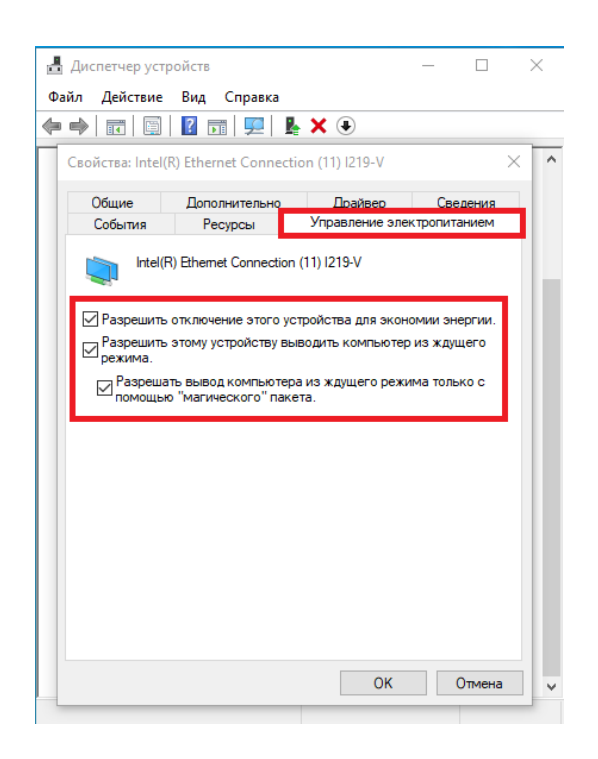

- 3. Штатно завершить работу Windows 10, не отключая питания панельного компьютера.
- 4. Проверить работоспособность функции **Wake on Lan** отправив "Magic packet" любыми доступными средствами.